#### Instrukcja

składania deklaracji dotyczącej źródła/źródeł ciepła i spalania paliw w budynkach mieszkalnych oraz niemieszkalnych **w formie elektronicznej.** 

Z wykorzystaniem formy elektronicznej możesz złożyć każdy rodzaj deklaracji:

- 1. **Deklarację A** dotyczącą źródła/źródeł ciepła i spalania paliw <u>w budynkach</u> <u>mieszkalnych;</u>
- 2. Deklarację B dotyczącą źródła/źródeł ciepła i spalania paliw <u>w budynkach</u> niemieszkalnych.

Przed przystąpieniem do składania deklaracji, zachęcamy do zapoznania się z sekcją "Najczęściej zadawane pytania (FAQ)", na stronie:

https://www.gunb.gov.pl/strona/centralna-ewidencja-emisyjnosci-budynkow

Znajdziesz tam przydatne informacje odnoszące się do procesu składania deklaracji.

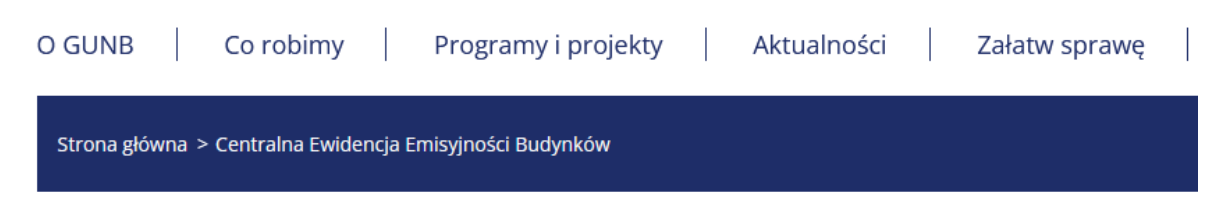

#### Centralna Ewidencja Emisyjności Budynków

## Złóż deklarację

# Materiały do pobrania

- Instrukcja-CEEB (.pdf)
- Instrukcja wykorzystania zakładki Raport przez pracowników urzędów gmin (.pdf)
- Deklaracja dotycząca źródeł ciepła i źródeł spalania paliw Formularz A (.pdf)
- Deklaracja dotycząca źródeł ciepła i źródeł spalania paliw Formularz A przykład wypełnionej deklaracji (.pdf)
- Deklaracja dotycząca źródeł ciepła i źródeł spalania paliw Formularz B (.pdf)
- Deklaracja dotycząca źródeł ciepła i źródeł spalania paliw Formularz B przykład wypełnionej deklaracji (,pdf)
- Wniosek rejestracyjny Administratora Lokalnego Portalu ZONE (.pdf)
- Wniosek rejestracyjny Administratora Lokalnego Portalu ZONE (.docx)
- Zmiana administratora lokalnego wniosek (.pdf)
- Zmiana administratora lokalnego wniosek (.docx)
- Prezentacja na szkolenie z gminami (.pdf)
- Ulotka 1 (.png)
- Ulotka 2 (.png)
- Broszura 1 Sierpień 2021 do druku (.zip)
- Broszura Sierpień 2021 (.pdf)
- Informacje o CEEB (.pdf)

Teraz, gdy już wszystko wiesz, złóż deklarację!

#### KROK 1: LOGOWANIE

- 1. Wejdź na stronę: <u>www.ceeb.gov.pl</u>
- 2. Wybierz opcję "Zaloguj się przez Węzeł Krajowy, aby złożyć deklarację"

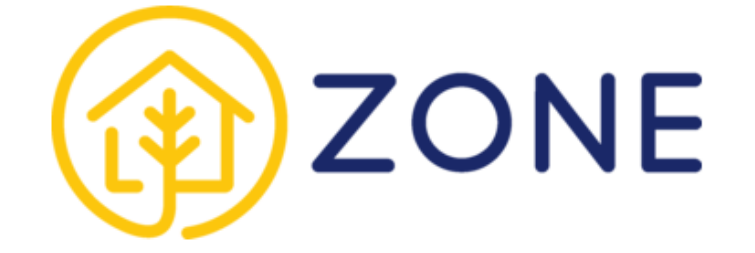

# Logowanie do aplikacji ZONE

Zaloguj się przez Węzeł Krajowy aby złożyć deklarację

Logowanie Gmin

Materiały do pobrania i najczęściej zadawane pytania »

Kontakt: info-ceeb@gunb.gov.pl

Polityka prywatności | Deklaracja dostępności

#### KROK 2: UWIERZYTELNIENIE

 Uwierzytelnij swoją tożsamość za pośrednictwem Węzła Krajowego: Profilem Zaufanym, eDowodem lub za pośrednictwem tzw. węzła komercyjnego mojeID systemu banku.

| 😻 gov.pl | Serwis Rzeczypospolitej Polskiej |                                                                                          |                                                      |                                                                                           |                                             |                |               |   |
|----------|----------------------------------|------------------------------------------------------------------------------------------|------------------------------------------------------|-------------------------------------------------------------------------------------------|---------------------------------------------|----------------|---------------|---|
|          |                                  | Login 🕣                                                                                  |                                                      |                                                                                           | Use eID of your o                           | country (?) Ch | noose country | ~ |
|          |                                  | <b>Wybierz sposób</b>  <br>Bezpieczny i darmowy dos                                      | <b>logowania</b><br>tęp do usług publicznych         | >                                                                                         |                                             |                |               |   |
|          |                                  | Profil Zaufany<br>Bezpłatne narzędzie, c<br>załatwisz sprawy urzę<br>podpiszesz dokument | dzięki któremu<br>dowe online i<br>y elektronicznie. | e-dowód<br>Dowód osobisty z v<br>elektroniczną. Użyj<br>albo czytnika podłą<br>komputera. | varstwą<br>aplikacji mobilnej<br>czonego do |                |               |   |
|          |                                  | mojelD                                                                                   |                                                      |                                                                                           |                                             |                |               |   |
|          |                                  | B A N K                                                                                  | Bank Polski                                          | Bank Pekao                                                                                | ıntelıgo                                    |                |               |   |
|          |                                  | BNP PARIBAS                                                                              | Grupa BPS<br>Grupa BPS<br>Ere lander for Me          |                                                                                           |                                             |                |               |   |

Po zalogowaniu do aplikacji dostępne są dwie zakładki:

- 1. **Budynki** (gdzie możesz dodać, edytować i usunąć budynek, którego dotyczy deklaracja, dodać i złożyć deklaracje);
- 2. **Deklaracje** (gdzie możesz dowolnie filtrować wypełnione przez Ciebie deklaracje, edytować, pobrać plik PDF oraz dodać i złożyć deklaracje).

| Zintegrowany System Wsparcia<br>Polityk i Programów Ograniczenia<br>Niskiej Enisji | C Dodaj Budynek       |
|------------------------------------------------------------------------------------|-----------------------|
| Deklarocje                                                                         | ZONE - <b>Budynki</b> |
|                                                                                    |                       |

Deklaracje możesz złożyć na dwa sposoby:

- rozpoczynając od dodania budynku w zakładce Budynki patrz KROK 3
- poprzez dodanie deklaracji w zakładce **Deklaracje** <u>patrz KROK 3 pkt 2</u>

#### KROK 3: DODAWANIE BUDYNKU

- 1. Dodaj budynek, którego dotyczy deklaracja. Wybierz opcję "+ **Dodaj Budynek**", która znajduje się w górnej części ekranu.
- Uzupełnij wyświetloną metrykę budynku. W tym celu skorzystaj z automatycznej bazy adresowej. Jeżeli nie znalazłeś swojej ulicy lub budynku – dopisz je ręcznie – zaznacz odpowiedni checkbox i uzupełnij wymagane pola.
- 3. Gdy wszystkie dane zostały uzupełnione kliknij "**Dodaj budynek**" i przejdź do kolejnego kroku.

Pamiętaj! Aby prawidłowo dodać budynek, wszystkie pola muszą zostać wypełnione!

| Zintegrowany System Wsparcia<br>Polityk i Programów Ograniczenia<br>Niskiej Emisji | C Dodaj Budynek  |                                                                                                    |                               |
|------------------------------------------------------------------------------------|------------------|----------------------------------------------------------------------------------------------------|-------------------------------|
| <b> </b>                                                                           | ZONE - Isu dynki |                                                                                                    |                               |
| 🖃 Deklaracje                                                                       | 1                | Metryka budynku                                                                                                    | ×                             |
|                                                                                    |                  | Województwo                                                                                                    |                               |
|                                                                                    |                  | Powiat                                                                                                    |                               |
|                                                                                    |                  | Gmina                                                                                                    |                               |
|                                                                                    |                  | Miejscowość Kod poczt                                                                                                    | owy                           |
|                                                                                    | 2                | Ulica<br>Wybierz N<br>Nie znalazłeś swojeg ulicy, wpisz ją ręcznie<br>Nie znalazłeś swojego budynku, wpisz go ręcznie<br>Dodoj te<br>10000 te | umer Budynku<br>udynek Aruluj |

Dodany przez Ciebie budynek jest widoczny w panelu głównym w zakładce Budynki.

Do dodanego budynku możesz:

- dodać Deklaracje A (jeżeli dotyczy budynku mieszkalnego);
- dodać Deklaracje B (jeżeli dotyczy budynku niemieszkalnego).

**Pamiętaj!** Dla jednego budynku możesz złożyć dowolną liczbę deklaracji, a także dołączyć zarówno Deklaracje A jak i Deklaracje B.

#### Budynek możesz:

- edytować (w zakresie wcześniej uzupełnionej metryki budynku);

- usunąć, jeżeli nie dodałeś jeszcze żadnej deklaracji. Jeżeli dodałeś deklarację – nawet jeżeli jest w statusie robocza – najpierw usuń deklarację, a dopiero później budynek.

Pamiętaj! Możliwość edycji i usunięcia budynku nie jest dostępna po złożeniu deklaracji!

#### Na karcie dodanego budynku widzisz:

- adres dodanego budynku;
- informacje dotyczące liczby złożonych deklaracji.

| Zintegrowany System Waparcia<br>Polityk i Programów Ograniczenia<br>Niskiej Emisji | ද්උ Dodaj Budynek                                                                                         |
|------------------------------------------------------------------------------------|----------------------------------------------------------------------------------------------------|
| <u> B</u> udynki<br>E Deklaracje                                                   | ZONE - Budynki                                                                                            |
|                                                                                    | Ol. Testowa 1<br>00-00 Warszawa<br>Dodaj Deklarację A<br>Dodaj Deklarację B<br>Edytuj Budynek             |
|                                                                                    | Usuń Budynek<br>Reszal budynku:                                                                           |
|                                                                                    | A Budynek / lokal mieszkalny<br>Robocze: Złożone:<br>B Budynek / lokal niemieszkalny<br>Robocze: Złożone: |
|                                                                                    |                                                                                                    |

## KROK 4: SKŁADANIE DEKLARACJI

W instrukcji opisano sposób składania Deklaracji A.

Sposób składania Deklaracji B jest analogiczny.

- 1. Składanie deklaracji poziomu zakładki "Budynki".
  - 1.1. W zakładce Budynki znajdź budynek, dla którego chcesz złożyć deklaracje.
  - 1.2. Rozwiń dostępne akcje dla budynku i wybierz opcję "Dodaj Deklarację A"

| Zintegrowany System Wsparcio<br>Polityk i Programów Ograniczenia<br>Niskiej Emisji | ြာ Dodaj Budynek                                                                                                    |
|------------------------------------------------------------------------------------|----------------------------------------------------------------------------------------------------|
| <u>ि</u> Budynki<br>🗐 Deklaracje                                                   | ZONE - Budynki<br>U. Testowa 1<br>00-00 Test<br>Dodaj Deklaracje A<br>Dodaj Deklaracje B<br>Edytuj Budynek<br>Usuń Budynek   |
|                                                                                    | Rodzaj budynku:<br>A Budynek / lokal mieszkalny<br>Robocze: Złożone:<br>B Budynek / lokal niemieszkalny<br>Robocze: Złożone: |

- 1.3. Wypełnij deklarację dotyczącą źródeł ciepła i źródeł spalania paliw.
- 1.4. W pierwszej kolejności, określ, czy deklaracja dotyczy źródła ciepła/spalania paliw uruchomionego po 1 lipca 2021 r.

| Zintegrowany System Wsparcia<br>Polityk I Programów Ograniczenia<br>Niakiej Emisji | 다 Dodaj Budynek                                                                                                    |
|------------------------------------------------------------------------------------|----------------------------------------------------------------------------------------------------|
| ínnੇ Budynki<br>Ē Deklaracje                                                       | Budanek / Ideal niemiesekelne Budanek / Ideal niemiesekelne Boeklaracja dotycząca źródeł ciepła i źródeł spalania paliw Formularz A - budynki i lokale mieszkalne Uk Wood O0.000 Metryka budynku (2) źródła ciepła (3) Dane kontaktowe (3) Dane kontaktowe (4) Dane adresove                                                                                                    |
|                                                                                    | Dane adresowe budynku       1.4.         U. Testowa 1, 00-000 Warszawa         Rodzaj budynku         Budynek jednorodzinny (w tym w zabudownie bliżniaczej i szeregowej)         Budynek wielorodzinny         Bir         Bir |
| GU<br>-NB                                                                          |                                                                                                    |

**Pamiętaj!** Jeżeli składasz deklarację dla budynku, dla którego określasz kilka źródeł ciepła i spalania paliw, a <u>chociażby jedno</u> z nich zostało uruchomione po 1.07.2021 r. – **zaznacz checkbox!** W innym wypadku, checkbox pozostaw odznaczony.

- 1.5. Określ parametry budynku (rodzaj budynku, a także, czy deklaracja dotyczy wszystkich, czy wybranych lokali) i wybierz opcję "**Przejdź dalej**".
- 1.6. Dodaj źródło/a ciepła właściwe dla budynku poprzez wybór "+Dodaj kolejne źródło ciepła".

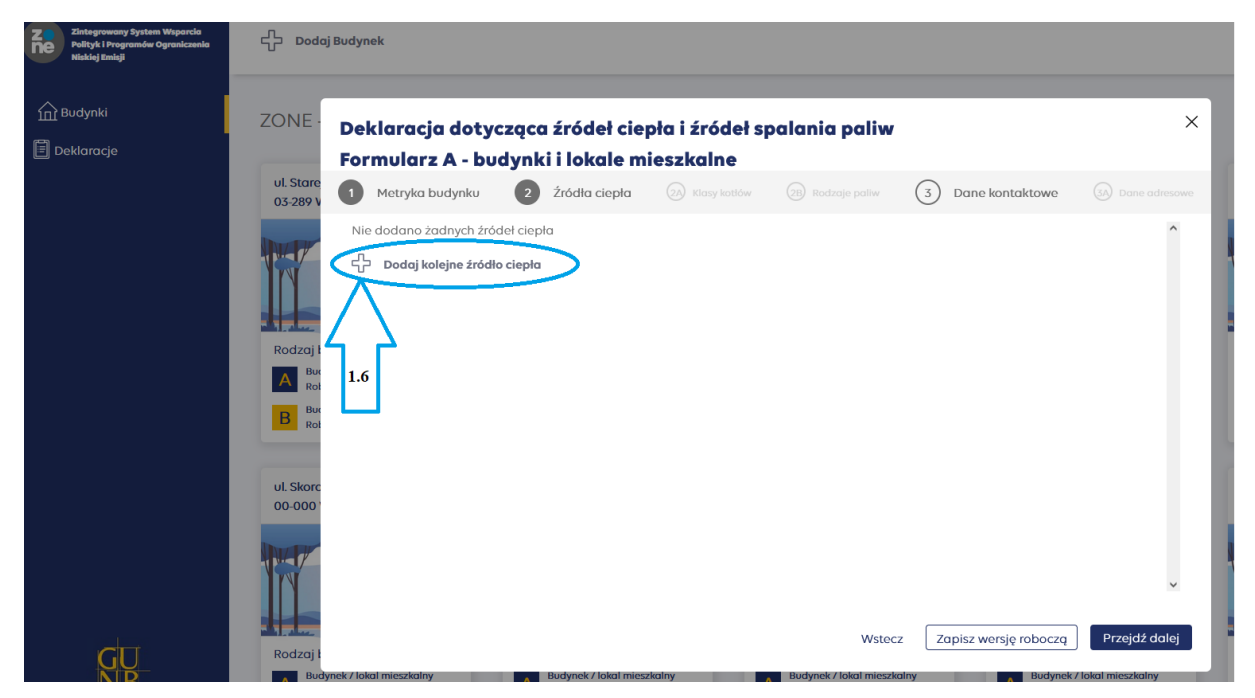

**Pamiętaj!** Określ wszystkie źródła ciepła i spalania paliw. Możesz dodawać dowolną liczbę pozycji.

1.7. Z rozwijanej listy wybierz rodzaj źródła ciepła zainstalowanego w budynku oraz określ jego liczbę.

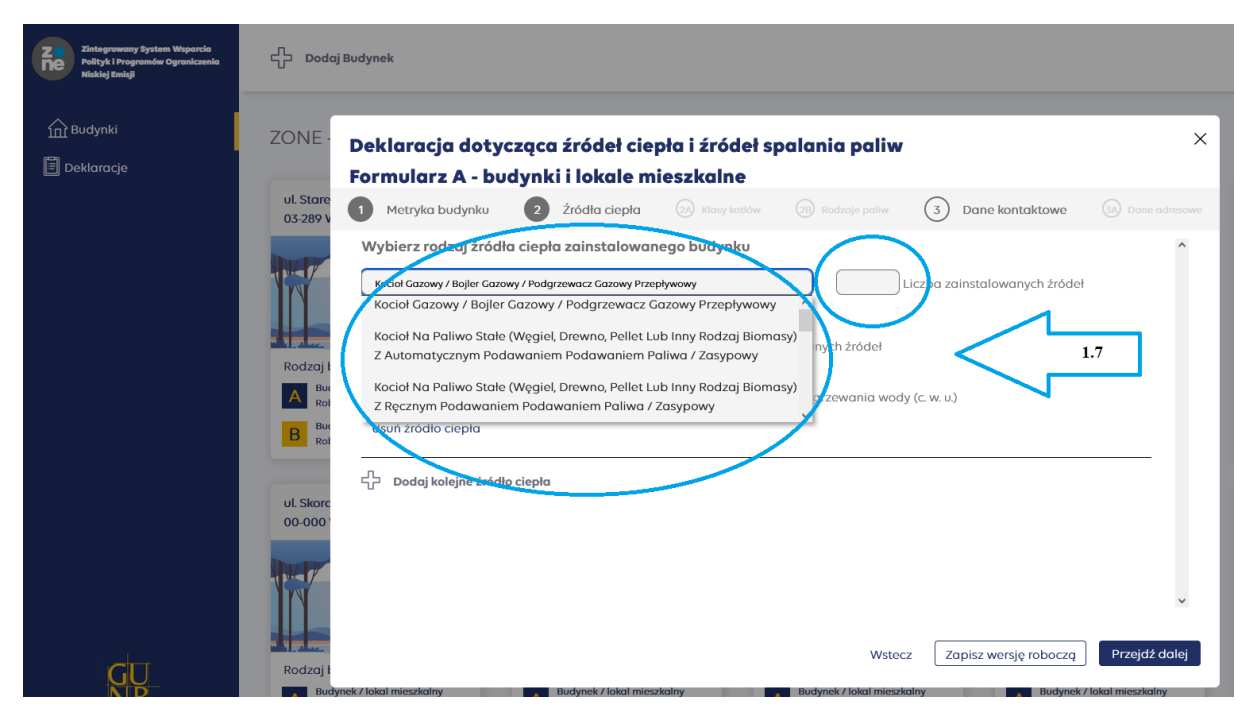

- 1.8. Określ, czy wybrane źródło ciepła jest eksploatowane, a także jaka jest jego funkcja.
- 1.9. W każdej chwili możesz usunąć wybrane źródło ciepła poprzez wybór opcji "Usuń źródło ciepła".
- 1.10. Jeżeli chcesz dodać kolejne źródło ciepła, wybierz opcję "**Dodaj kolejne źródło ciepła**".
- 1.11. Jeżeli nie posiadasz żadnych innych źródeł ciepła, niż te które określiłeś, wybierz opcję "**Przejdź dalej**".

| Zintegrowany System Wsparcia<br>Polityk i Programów Ograniczenia<br>Niskiaj Emieji                                 | ් Dodaj Budynek                                                                                                    |                                                                                                    |
|----------------------------------------------------------------------------------------------------|----------------------------------------------------------------------------------------------------|----------------------------------------------------------------------------------------------------|
| 1) Budynki<br>Deklaracje                                                                                           | ZONE Deklaracja dotycząca źródeł ciepła i źródeł spalania paliw ×<br>Formularz A - budynki i lokale mieszkalne                                                                                                    |                                                                                                    |
|                                                                                                    | ut Stan<br>OS 2897 Metryka budynku 2 Žrádla ciepla 💿 tisny tustov 💿 tochogo potív 3 Dane kontaktave 🕞 Dose advesove<br>Wybierz rodzaj źrádla ciepla zainstalowanego budynku<br>Pompo cieda<br>1 Liczba zainstalowanych źrádłeł                                                                                                    | ul Uszatki 2 :<br>00-000 Warszawa                                                                               |
|                                                                                                    | Określ, czy wybrane źródło ciepła jest eksploatowane           Z Czy źródło ciepła jest eksploatowane?           I Liczba eksploatowane, żródła           Rodzał           Określ, funkcje wybranego źródła ciepła                                                                                                    | Rodzaj budynku:                                                                                                 |
|                                                                                                    | 2 Zhdilo Copper de Systematica (e e e e z Zhdilo ciepta služy do podgrzewania wody (c. w. u)                                                                                                    | Budynek / lokal niemieszkany<br>Bobocze: 1 Zitozne: 0<br>Budynek / lokal niemieszkalny<br>Robocze: 1 Zitozne: 0 |
|                                                                                                    |                                                                                                    | ul Henryka Jędzeja-9<br>00 001 Warszawa                                                                         |
| GUNB                                                                                                    | Rodzaj I         Notecz         Zapisz wenije robocza         Przejdź dolej           Rodzaj I         Rodzek / kład mieszkalny<br>Robocze 1         Rodzek / kład mieszkalny<br>Robocze 0         Rodzek / kład mieszkalny<br>Robocze 0         Rodzek / kład mieszkalny<br>Robocze 0         Rodzek / kład mieszkalny<br>Robocze 0         Rodzek / kład mieszkalny<br>Robocze 0         Rodzek / kład mieszkalny<br>Robocze 0         Rodzek / kład mieszkalny<br>Robocze 0         Rodzek / kład mieszkalny<br>Robocze 0         Rodzek / kład mieszkalny<br>Robocze 0         Robocze 0                                                                                                    | Rodzaj budynku:<br>Mudynek / Iolal mieszkalny<br>Roboczer 0 Zlożone: 1                                          |
| wny Urząd Nadzoru Budowlanego<br>. Krucza 38/42, 00-926 Warszawa<br>Wersja: 0.6.13<br>Ø Wpisz tu wyszukiwane słowa | Brudynek / Ideal inemiscalarity<br>Brudynek / Ideal inemiscalarity<br>Brudynek / Ideal inemiscalarit | B Budynek / Jokal niemieszkalmy<br>Robocze 0 Złożone 0<br>2/2°C Przew. słonecz. A P D 41 2106-2021              |

Pamiętaj! Jeżeli wybierzesz z rozwijanej listy takie źródło ciepła jak:

- kocioł na paliwo stałe z ręcznym lub automatycznym podawaniem paliwa;

zostaniesz poproszony o określenie klasy kotła oraz rodzaju stosowanego paliwa.

Rodzaj stosowanego paliwa określasz dla wszystkich źródeł ogólnie, bez wskazania, które paliwo przeznaczone jest dla danego kotła.

| Zintegrowany System Wsparcia<br>Polityk i Programów Ograniczenia<br>Niskiej Emisji | 유 Dodaj Budynek                                                                                                    |  |
|------------------------------------------------------------------------------------|----------------------------------------------------------------------------------------------------|--|
| Budynki                                                                            | ZONE Deklaracja dotycząca źródeł ciepła i źródeł spalania paliw ×                                                                                                    |  |
| Deklaracje                                                                         | Formularz A - budynki i lokale mieszkołne<br>ul. Stare<br>03.289 1 Metryka budynku 2 Źródła ciepła 2 Klasy kotłów 2 Rodzaje pałw 3 Dane kontaktowe 6 Dane adresowe                                                                                                    |  |
|                                                                                    | Wybierz rodzaj źródła ciepła zainstalowanego uodyaku       *         Kadał Na Paliwo Stałe (Węgiet, Drewno, Pellet Lub Inny Rodzaj Biomasy) Z Automatycznym P       2       Liczba zainstalowanych źródłeł         Określ, czy wybrane źródło ciepła jest eksploatowane       1       Liczba eksploatowanych źródłeł         Określ funkcje wybranego źródła ciepła       1       Liczba eksploatowanych źródłeł         Określ funkcje wybranego źródła ciepła       2       źródło ciepła służy do ogrzewania (c. o.)       2         B       Bu       Natódło ciepła       2       źródło ciepła |  |
|                                                                                    | Podaj kolejne žródlo ciepła       Ul. Skorc       O0.000       Rodzaj t       Bodynek / Jokal mieszkalny       Budynek / Jokal mieszkalny   Budynek / Jokal mieszkalny       Budynek / Jokal mieszkalny                                                                                                    |  |

- 1.12. W polu "**Dane kontaktowe**" uzupełnij informację, czy składasz deklarację jako właściciel czy zarządca budynku, podaj swoje imię i nazwisko lub nazwę instytucji, a także opcjonalnie telefon kontaktowy oraz adres e-mail.
- 1.13. Określ, czy Twoje dane adresowe są tożsame z adresem budynku/lokalu, którego dotyczy deklaracja.
- 1.14. Jeżeli Twoje dane są tożsame z adresem budynku/lokalu to znaczy, że możesz złożyć swoją deklarację. Wybierz opcję "**Złóż**".

| Zintegrowany System Wsparcia<br>Polityk i Programów Ograniczenia<br>Niskiej Emisji | ද්ධි Dodaj Budynek                                                                                                    |      |
|------------------------------------------------------------------------------------|----------------------------------------------------------------------------------------------------|------|
| ∰ Budynki<br>Ë Deklaracje                                                          | ZONE<br>Deklaracja dotycząca źródeł ciepła i źródeł spalania paliw<br>Formularz A - budynki i lokale mieszkalne                                                                                                    | ×    |
|                                                                                    | ul. Stare<br>05:289       Metryka budynku       2       źródła ciepła       Image: kontoków       Image: kontoków |      |
| GŪ                                                                                 | B Rei Dane są tożsame z adresem budynku/lokalu, którego dotyczy formularz I.13 U. Skort O 000 Rei Rodzaj I Wstecz Zapisz wersję roboczą                                                                                                    | 2162 |

**Pamiętaj!** Opcji "**Złóż**" nie można już cofnąć! Dlatego system zapyta Cię, czy jesteś pewien, że chcesz złożyć swoją deklarację.

| and the Desided Desidence of a      |                                                                                                    |   |
|-------------------------------------|----------------------------------------------------------------------------------------------------|---|
| Deklaracja dotycząca źr             | X                                                                                                    | × |
| Formularz A - budynki i             | sie cofnać.                                                                                                    |   |
| 1 Metryka budynku 2 Ž               | Pamiętaj! Jeżeli w budynku znajduje się lokal lub lokale<br>niemieszkalne ogrzewane źródłam ciepła nieuwzalednionym |   |
| Dane kontaktowe osoby wypełniaj     | w niniejszej deklaracji, złóż również deklaracje B.                                                                 |   |
| Właściciel / Współwłaściciel        |                                                                                                    |   |
| O Zarządzający                      |                                                                                                    |   |
| Jan Testowy                         | Tak, złóż Cofnij zwa krstytucji/firmy                                                                               |   |
| Telet                               | on kontaktowy (opcionalne)                                                                                          |   |
|                                     | Adres poczty elektronicznej (opcjonalne)                                                                            |   |
| Dane adresowe osoby wypełniając     | ej formularz deklaracji                                                                                             |   |
| Dane są tożsame z adresem budynk    | J/lokalu, którego dotyczy formularz                                                                                 |   |
| O Dane nie sa tożsame z adresem bud | nku/lokalu którogo dotyczy formularz                                                                                |   |

1.15. Jeżeli dane adresowe nie są tożsame z adresem budynku/lokalu, którego dotyczy deklaracja należy zaznaczyć checkbox, że dane nie są tożsame oraz wybrać opcję "**Przejdź dalej**", która umożliwi wpisanie nowego adresu.

| Zintegrowany System Wsparcia<br>Polityk i Programów Ograniczenia<br>Nisklej Emisji | 다 Dodaj Budynek                                                                                                    |
|------------------------------------------------------------------------------------|----------------------------------------------------------------------------------------------------|
| ∰ Budynki<br>E Deklaracje                                                          | ZONE<br>Deklaracja dotycząca źródeł ciepła i źródeł spalania paliw ×<br>Formularz A - budynki i lokale mieszkalne                                                                                                    |
|                                                                                    | U. Stare<br>03-289 V Metryka budynku 2 Źródła ciepła 20 Klasy kotlów 28 Rodzaje paliw 3 Dane kontaktowe 3 Dane adresowe                                                                                                    |
|                                                                                    | Dane kontaktowe osoby wypełniającej formularz deklaracji            właściciel / Współwłaściciel          Zarządzający             Codzaj t             Rodzaj t             Błał             O pane adresowe osoby wypełniającej formularz deklaracji             Błał             O pane sa teże w zodrzenie bładynky/lokaly którego usw. |
| GU                                                                                 | Dane nie są tożsame z adresem budynku/lokalu, którego dotyczy formularz<br>UL Skorr<br>D.000<br>1.15<br>Rodzaj i<br>Wstecz Zapisz wersję roboczą Przejdź dolej                                                                                                    |

1.16. Uzupełnij pola dotyczące danych adresowych. Możesz w tym celu skorzystać z automatycznej bazy adresowej. Jeżeli nie znalazłeś swojej ulicy lub budynku – dopisz je ręcznie – zaznacz odpowiedni checkbox i uzupełnij wymagane pola.

- 1.17. Jeżeli nie mieszkasz w Polsce, odznacz checkbox "Polska" i uzupełnij informacje ręcznie.
- 1.18. Po uzupełnieniu wszystkich pól możesz złożyć deklarację.

| Zintegrowany System Wisparcia<br>Polityk i Programów Ograniczenia<br>Niskiej Zmisji | CD Dodaj Budynek                                                                                                    |
|-------------------------------------------------------------------------------------|----------------------------------------------------------------------------------------------------|
| í Budynki<br>Ē Deklaracje                                                           | ZONE Deklaracja dotycząca źródeł ciepła i źródeł spalania paliw ×<br>Formularz A - budynki i lokale mieszkalne                                                                                                    |
|                                                                                     | Ul. Stare<br>03.289 v 1 Metryka budynku 2 Źródła ciepła 🕢 Klasy kotków 🛞 Rodzoje poliw 3 Dane kontaktowe 🐼 Done adresowe                                                                                                    |
| C                                                                                   | 1.17       Worewadź dane odresowe osoby wypełniającej formularz         1.17       Polska         Rodzaj i       Wojewiał         Gmina       Miejscowsść         B mi       Miejscowsść         Ulica       Wybierz Numer Budynku         I Nie znołazieś swojej ulicy, wpisz ją ręcznie |
| <u>qu</u> _                                                                         | UL Skor<br>0.000<br>1.16<br>Rodzaj 1<br>Budynek / lokal mieszkalny<br>Budynek / lokal mieszkalny<br>Budynek / lokal mieszkalny<br>Budynek / lokal mieszkalny<br>Budynek / lokal mieszkalny<br>Budynek / lokal mieszkalny                                                                  |

**Pamiętaj!** W każdym momencie, możesz zapisać wersję roboczą deklaracji i wrócić do jej wypełnienia w późniejszym terminie. W tym celu wybierz opcję "**Zapisz wersję roboczą**". Twoja deklaracja będzie dostępna w zakładce "**Deklaracje**".

Swoją deklarację możesz odszukać na dostępnej liście wszystkich Twoich deklaracji. Możesz też skorzystać z dostępnych filtrów, aby znaleźć ją jeszcze szybciej: poprzez wybranie adresu budynku, typu deklaracji czy jej statusu.

| Zintegrawany System Wsporcia<br>Polityk i Programów Ograniczenia<br>Niskiej Emisji     | ÷     | Dodaj Deklarację            |         |                         |                          |                  |                | KAMILA DAMPC      |
|----------------------------------------------------------------------------------------|-------|-----------------------------|---------|-------------------------|--------------------------|------------------|----------------|-------------------|
| n Budynki                                                                              | Prosz | zę Wybrać Adres Budynku     | 🔹 Typ d | leklaracji: Wszystkie 🕶 | Status deklaracji: Wszy: | stkie -          |                |                   |
|                                                                                        |       |                             |         |                         |                          |                  |                | :                 |
|                                                                                        | A     | Warszawa, ul.               |         |                         | 2021-06-18 09:58         | 2021-06-18 10:03 | Złożona        | :                 |
|                                                                                        | ^     | Warszawa, ul.               |         |                         | 2021-06-18 09:58         | 2021-06-18 10:02 | Złożona        | :                 |
|                                                                                        | ۸     | Warszawa, ul.               | -       |                         | 2021-06-03 13:04         | 2021-06-15 13:34 | Złożona        | :                 |
|                                                                                        | A     | Warszawa, ul.               | - \     |                         | 2021-06-14 16:03         | 2021-06-14 16:03 | Złożona        | :                 |
|                                                                                        | в     | Warszawa, ul.               |         |                         | 2021-06-14 15:05         | 2021-06-14 15:08 | Złożona        | :                 |
|                                                                                        | в     | Warszawa, ul.               |         |                         | 2021-06-14 11:12         | 2021-06-14 12:24 | Złożona        | :                 |
|                                                                                        | ^     | Warszawa, ul.               |         |                         | 2021-06-07 08:38         | 2021-06-07 08:42 | Złożona z      | lóż<br>dytuj      |
|                                                                                        |       | Warszawa, ul.               |         |                         | 2021-06-04 15:28         | 2021-06-04 15:28 | Złożona p<br>U | obierz PDF<br>suń |
| GUNB                                                                                   | A     | Warszawa, Testowa 1, 00-000 |         |                         | 2021-06-24 08:54         | 2021-06-24 08:54 | Wersja robocza | =>(!)             |
| Cłówny Urząd Nadzoru Budowlanego<br>ul. Krucza 38/42, 00-926 Warszawa<br>Wersja: 0.615 |       |                             |         |                         | Załaduj Kolejne Dekla    | racje            |                |                   |

- 2. Składanie deklaracji z poziomu zakładki Deklaracje.
  - 2.1. Wejdź w zakładkę **Deklaracje**.
  - 2.2. Wybierz opcję "+Dodaj Deklaracje".
  - 2.3. Określ, czy deklaracja dotyczy budynków/lokali mieszkalnych czy niemieszkalnych.
  - 2.4. Wybierz adres budynku, dla którego chcesz złożyć deklarację, wybierz opcję "**Dodaj deklaracje**" i wypełnij ją odpowiednio.

**Pamiętaj!** Aby skorzystać z opcji dodawania deklaracji z poziomu zakładki **Deklaracji**, <u>musisz</u> <u>wcześniej dodać budynek w zakładce **Budynki**</u>! W innym wypadku, nie będzie możliwy wybór adresu budynku i tym samym złożenie deklaracji.

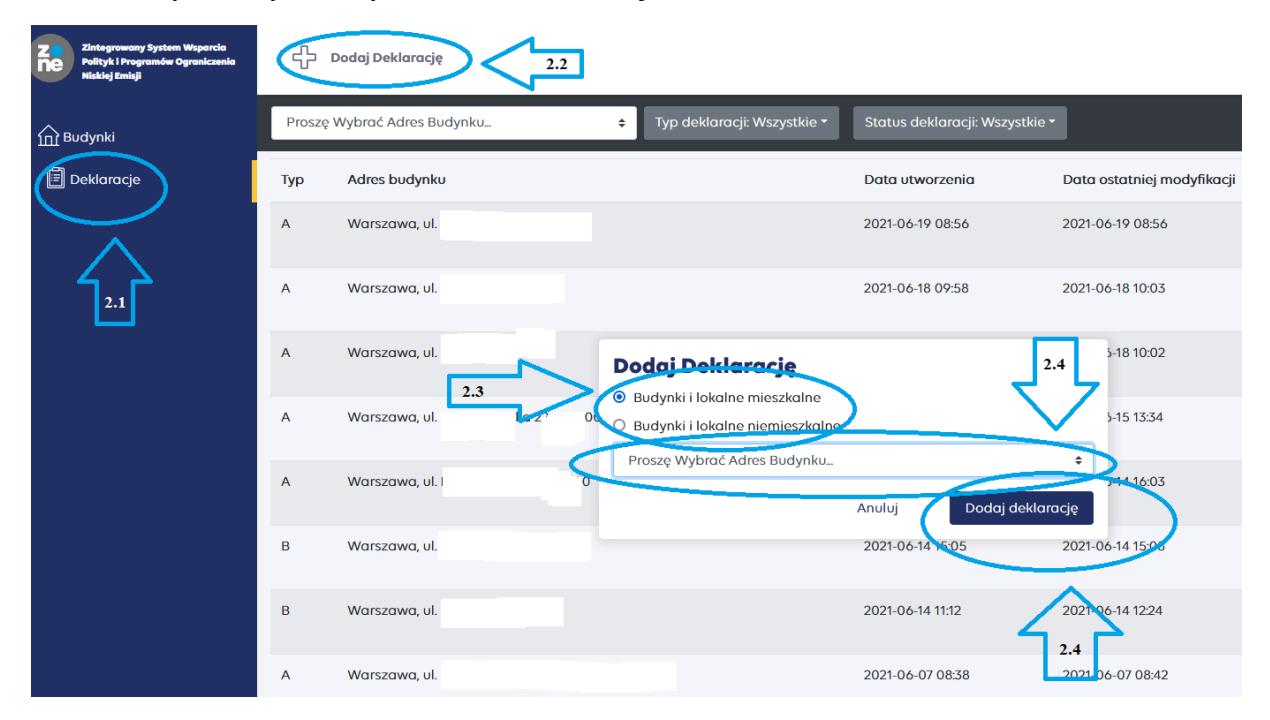

## DEKLARACJA ZŁOŻONA – CO DALEJ?

Jeżeli deklaracja została złożona, system poinformuję Cię o tym, wyświetlając komunikat o sukcesie, a Twoja deklaracja otrzyma status "**złożona**". Informacje o statusie Twoich deklaracji, znajdziesz w zakładce **Deklaracje**.

| n Budynki                                                                              | Proszę | Wybrać Adres Budynku 💠      | Typ deklaracji: Wszystkie 🕶 | Status deklaracji: Wszystkie * |                            |                |                                        |
|----------------------------------------------------------------------------------------|--------|-----------------------------|-----------------------------|--------------------------------|----------------------------|----------------|----------------------------------------|
| Dekkoracje                                                                             | Тур    | Adres budynku               |                             | Data utworzenia                | Data ostatniej modyfikacji | Status deniuro | cji Akcje                              |
|                                                                                        | A      | Warszawa, Testowa 1, 00-000 |                             | 2021-06-24 09:43               | 2021-06-24 09:50           | Złożona        | ) :<br>:                               |
|                                                                                        | Α      | Warszawa,                   |                             | 2021-06-19 08:56               | 2021-06-19 08:56           | Złożona        | :                                      |
|                                                                                        | A      | Warszawa,                   |                             | 2021-06-18 09:58               | 2021-06-18 10:03           | Złożona        | :                                      |
|                                                                                        | A      | Warszawa,                   |                             | 2021-06-18 09:58               | 2021-06-18 10:02           | Złożona        | ÷                                      |
|                                                                                        | A      | Warszawa,                   |                             | 2021-06-03 13:04               | 2021-06-15 13:34           | Złożona        | :                                      |
|                                                                                        | Α      | Warszawa,                   |                             | 2021-06-14 16:03               | 2021-06-14 16:03           | Złożona        | :                                      |
|                                                                                        | в      | Warszawa,                   |                             | 2021-06-14 15:05               | 2021-06-14 15:08           | Złożona        | :                                      |
|                                                                                        | в      | Warszawa,                   |                             | 2021-06-14 11:12               | 2021-06-14 12:24           | Złożona        | :                                      |
| GUNB                                                                                   | A      | Warszawa,                   |                             | 2021-06-07 08:38               | 2021-06-07 08:42           | Złożona        | i                                      |
| Clówny Urząd Nadzoru Budowlanego<br>ul. Krucza 38/42, 00-926 Warszawa<br>Wersja: 0.615 | А      | Warszawa,                   |                             | 2021-06-04 15:28               | 2021-06-04 15:28           | dožona         | Sukces<br>Pomyślnie złożono dektarację |

**Czy coś jeszcze możesz zrobić?** Tak! Możesz pobrać plik PDF, w którym znajdują się wszystkie uzupełnione przez Ciebie informacje. Aby pobrać plik PDF, wejdź w zakładkę **Deklaracje**, odszukaj deklarację, dla której chcesz wygenerować plik PDF i pobierz PDF.

| Zintegrowany System Wsparcia<br>Pułtyk i Programów Ograniczenia<br>Niskiej Emisji | ÷      | Dodaj Deklarację            |                             |                              |                            |                   | 8           |
|-----------------------------------------------------------------------------------|--------|-----------------------------|-----------------------------|------------------------------|----------------------------|-------------------|-------------|
| 斺 Budynki                                                                         | Proszę | Wybrać Adres Budynku        | Typ deklaracji: Wszystkie 👻 | Status deklaracji: Wszystkie | .•                         |                   |             |
| 🗒 Deklaracje                                                                      | Тур    | Adres budynku               |                             | Data utworzenia              | Data ostatniej modyfikacji | Status deklaracji | Akcje       |
|                                                                                   | A      | Warszawa, Testowa 1, 00-000 |                             | 2021-06-24 09:43             | 2021-06-24 09:50           | Złożona           |             |
|                                                                                   |        |                             |                             |                              |                            |                   | Pobierz PDF |

Czy coś jeszcze musisz zrobić? Tak! Pamiętaj, aby się wylogować!

| Zintegrowany System Waparcia<br>Polityk i Programów Ograniczenia<br>Niskiej Emisji | 더 Dodaj Budynek |         |
|------------------------------------------------------------------------------------|-----------------|---------|
| n Budynki<br>Deklaracje                                                            | ZONE - Budynki  | Wyłoguj |
| Deklaracje                                                                         |                 |         |

Masz pytania lub wątpliwości jak złożyć deklarację w formie elektronicznej?

Skontaktuj się z nami!

Wydział ds. Centralnej Ewidencji Emisyjności Budynków

Adres kontaktowy: info-ceeb@gunb.gov.pl